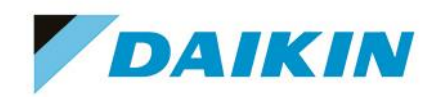

#### So können Sie vorgehen, wenn Sie Verbindungsprobleme zwischen Ihrer Altherma Einheit und der Onecta App haben oder sich das Display nicht mehr abdunkelt:

1. Öffnen Sie die Onecta App auf Ihrem Smartphone oder Tablet.

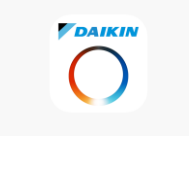

2. Tippen Sie auf das Menüsymbol (drei Linien) in der unteren Ecke des Bildschirms.

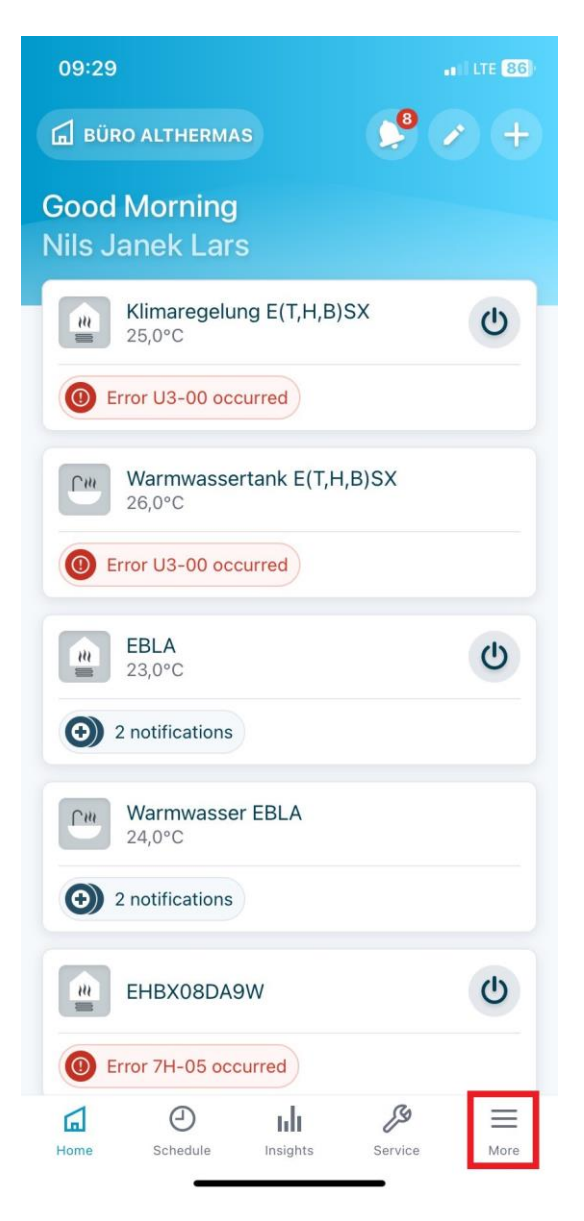

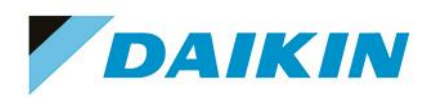

3. Wählen Sie Einheiten aus der Menüliste.

| 10:12                                     |                     |        | ••• LTE 🔂 |        |
|-------------------------------------------|---------------------|--------|-----------|--------|
|                                           |                     | Weiter |           |        |
| Büro Althermas<br>Leingarten, Deutschland |                     |        | >         |        |
| Start                                     |                     |        | >         |        |
| Einheiten                                 |                     |        | >         |        |
| Mitgli                                    | eder                |        |           | >      |
| ጸ                                         | Profil              |        |           | >      |
| 0                                         | Einstellungen       |        |           | >      |
| Q                                         | Integrationen       |        |           | >      |
| 1                                         | Erste Schritte      |        |           | 2      |
| 0                                         | Hilfezentrum        |        |           | ß      |
| ()                                        | Status              |        |           | C      |
| Start                                     | D<br>Timer-Programm | LII    | Service   | Weiter |

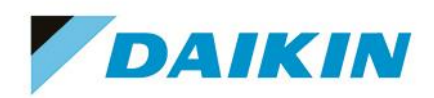

4. Hier sehen Sie eine Liste aller Altherma Einheiten, die in Ihrem Zuhause hinzugefügt wurden. Wählen Sie eine Einheit aus um diese zu entfernen.

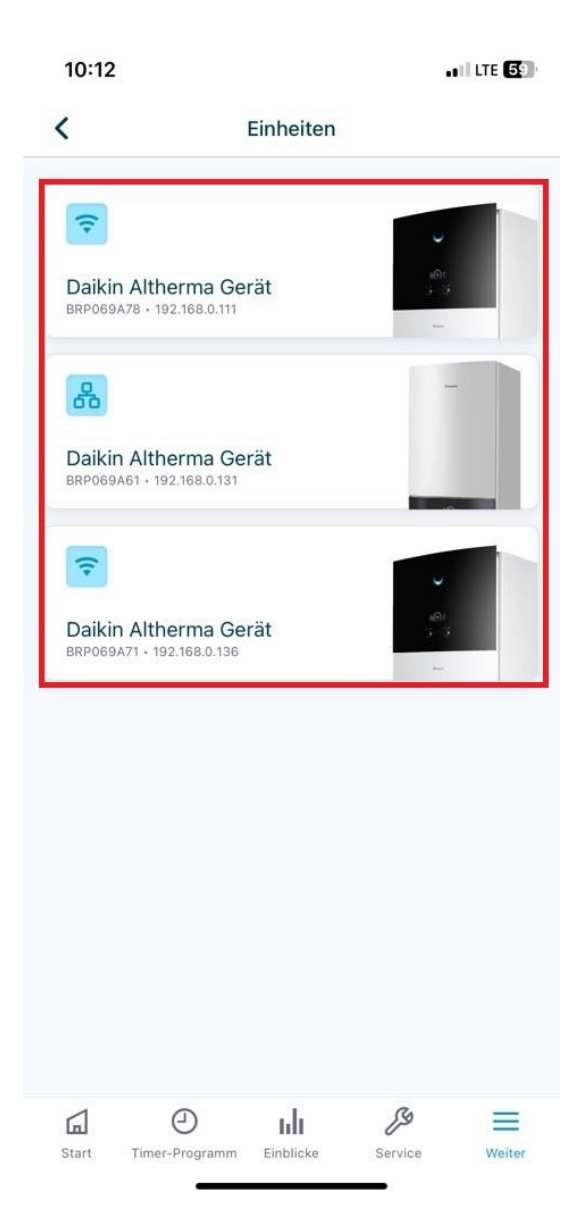

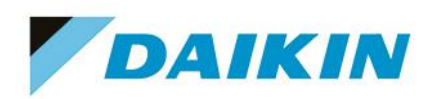

5. Drücken Sie Von Zuhause entfernen um die Einheit zu entfernen.

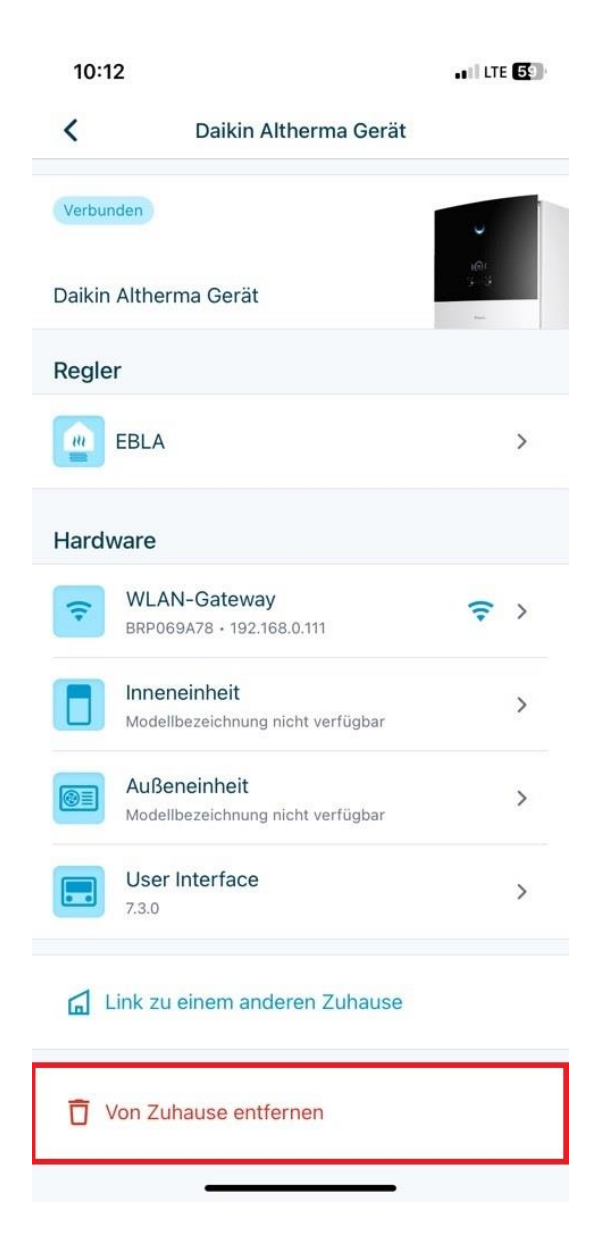

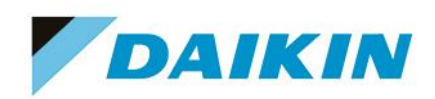

6. Drücken Sie Entfernen, damit das Gerät nicht mehr verbunden ist.

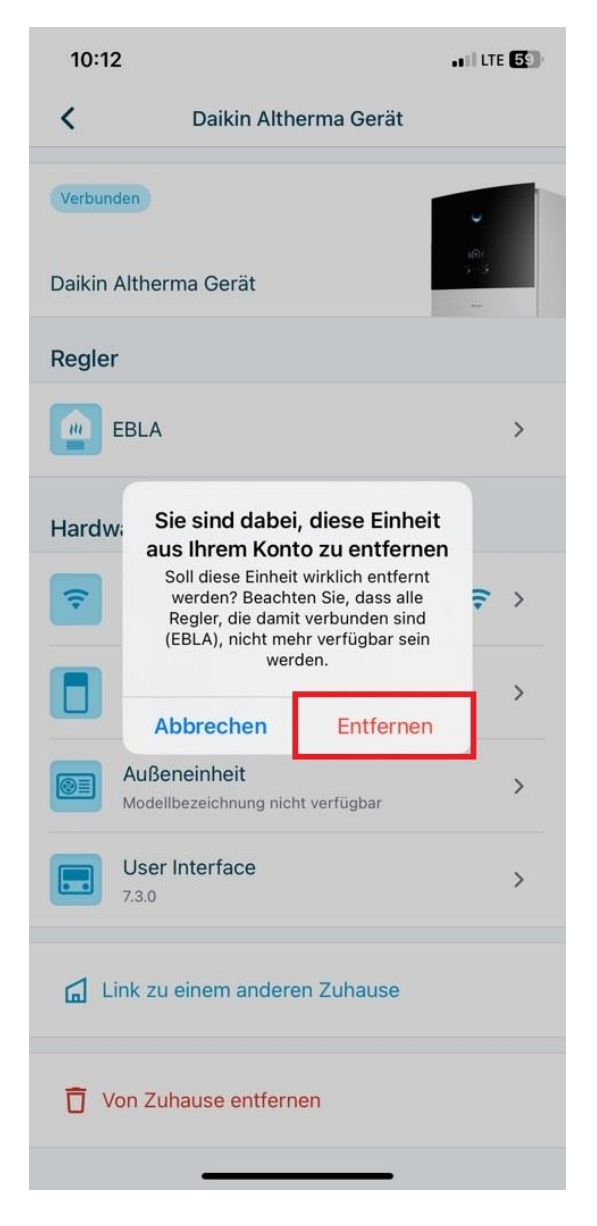

Jetzt ist Ihre Altherma Einheit aus Ihrem Zuhause und dem Account entfernt. Sie können Sie jederzeit erneut hinzufügen.

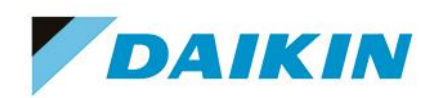

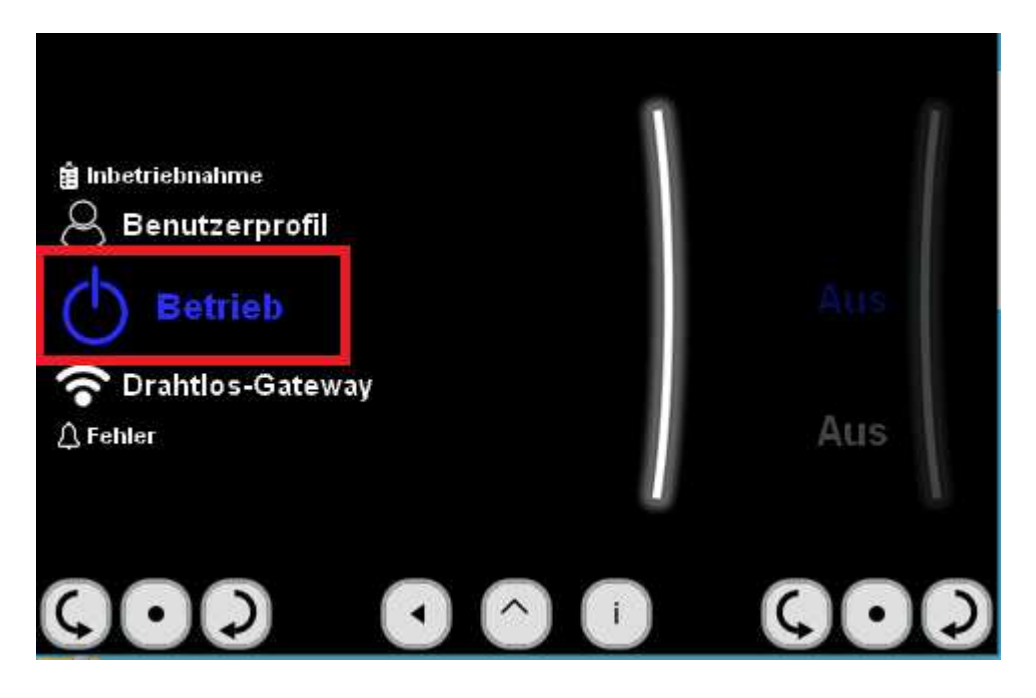

7. Schalten Sie die Betriebe der Altherma Einheit aus. Dazu gehen Sie auf Betrieb.

8. Stellen Sie sicher, dass beide Betriebsarten auf Aus stehen.

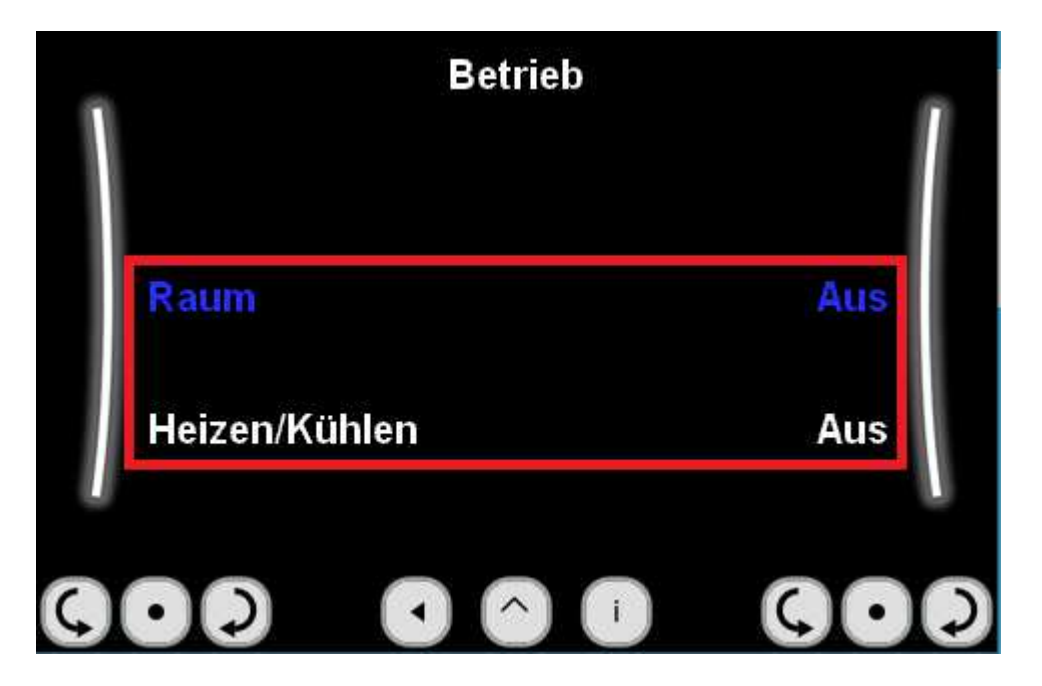

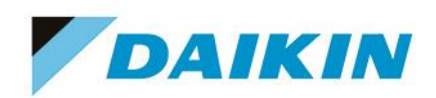

- - 10. Ziehen Sie die WLAN SD Karte heraus. Diese Befindet sich an der Rückseite der Regelung.

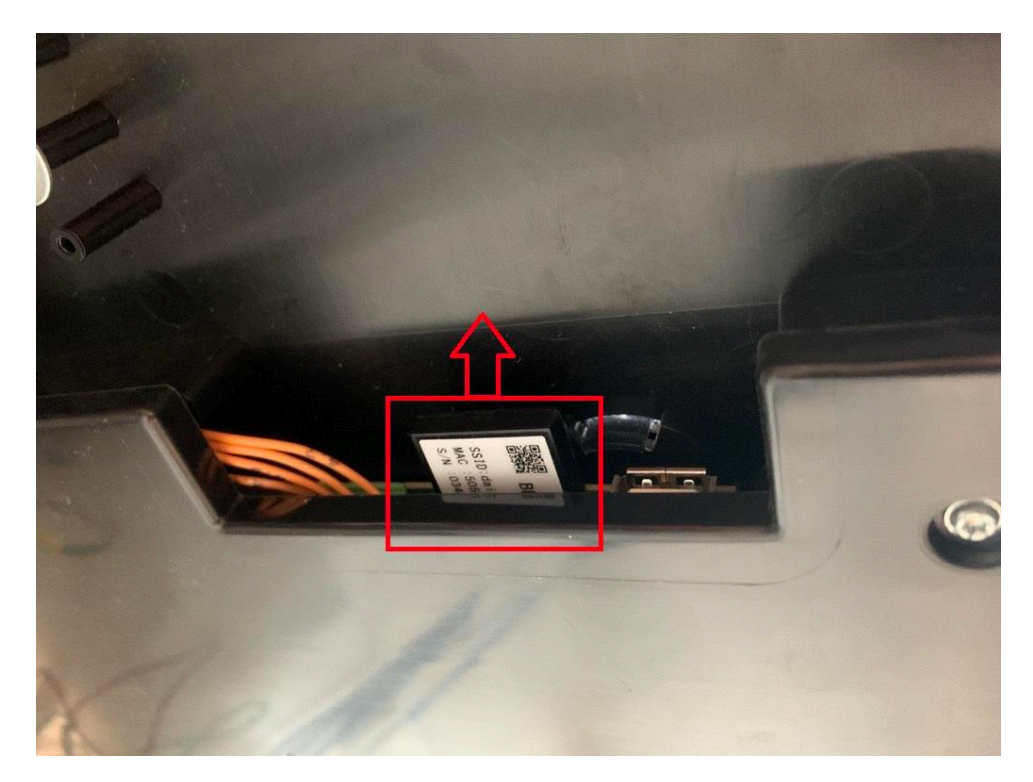

11. Schalten Sie die Sicherung der Altherma Einheit wieder ein und warten Sie, bis sich diese wieder Synchronisiert hat.

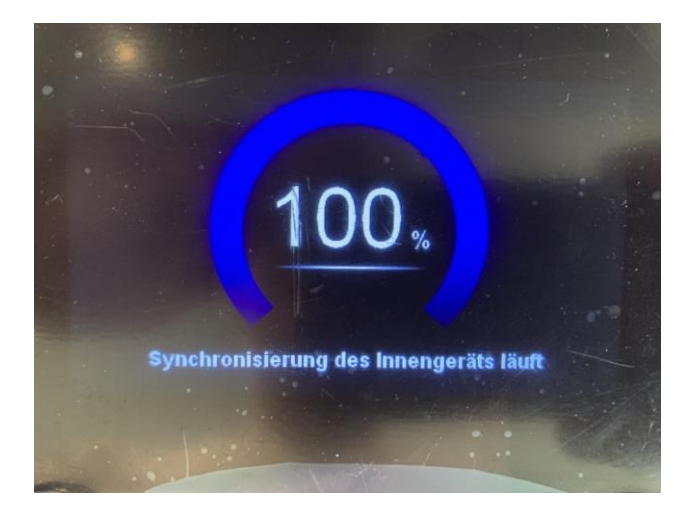

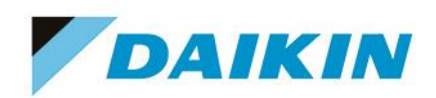

- 12. Sobald die Altherma Einheit wieder hoch gefahren ist, führen Sie Schritt 9 erneut durch.
- 13. Stecken Sie die WLAN SD Karte wieder in den dafür vorgesehenen Steckplatz auf der Rückseite der Regelung.

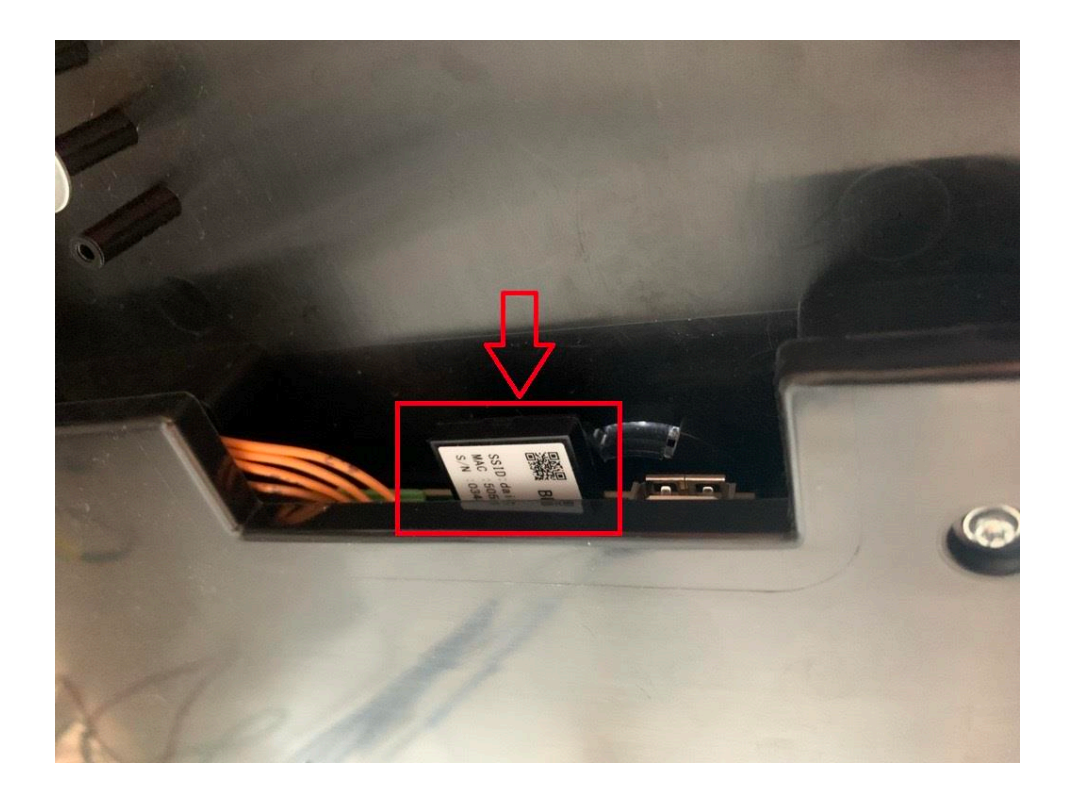

14. Warten Sie 15 Minuten.

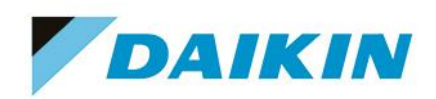

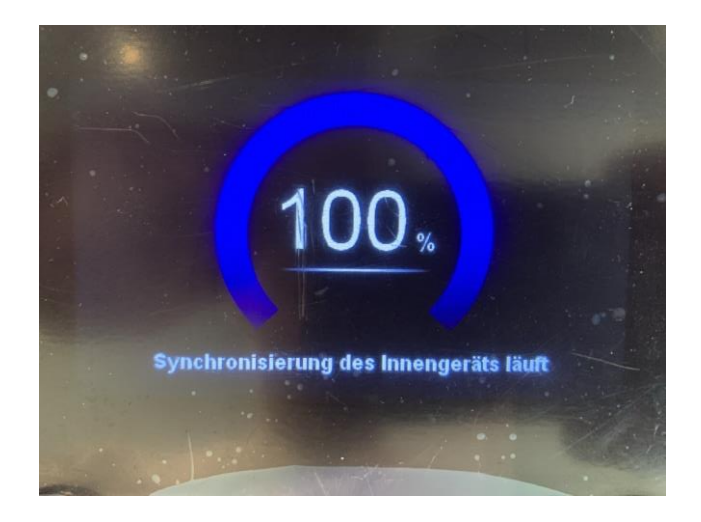

15. Wiederholen Sie den Schritt 11 und schalten Sie die Sicherungen der Altherma Einheit wieder ein und warten Sie, bis sich diese wieder Synchronisiert hat.

16. Wählen Sie im Menü Betrieb aus.

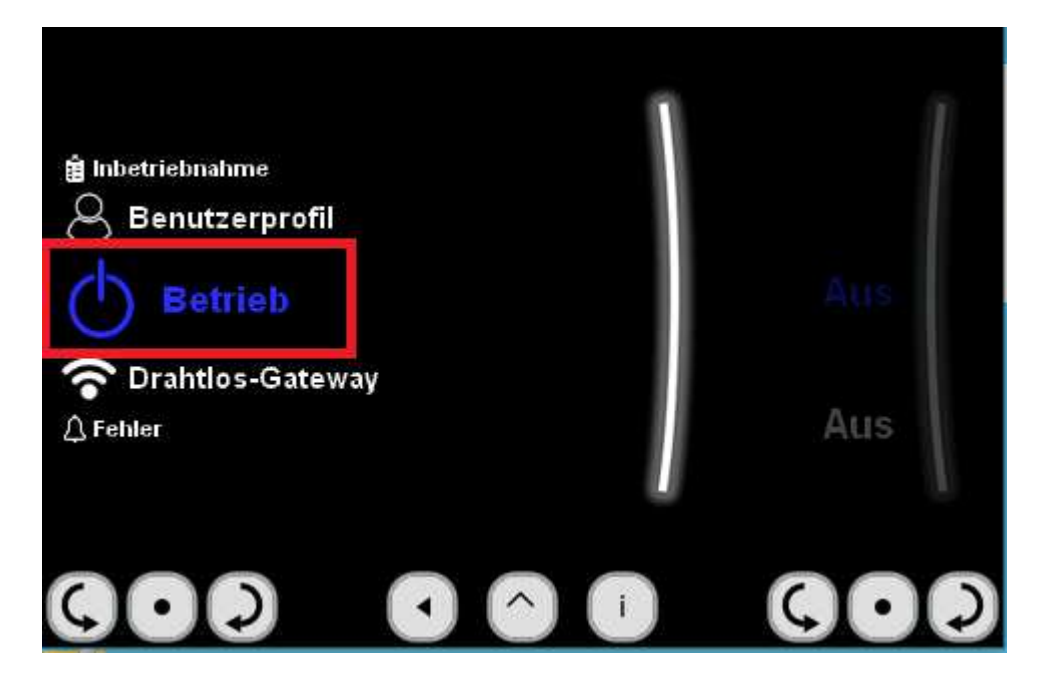

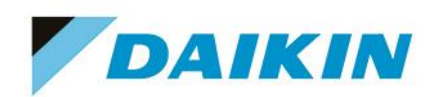

| Betrieb       |     |
|---------------|-----|
| Raum          | Aus |
| Heizen/Kühlen | Ein |
| Speicher      | Aus |

17. Schalten Sie die Gewünschten Betriebsarten wieder auf Ein.

18. Fügen Sie in der Onecta App eine neue Anlage hinzu. So können Sie die entfernte Anlage wieder Ihrem Account hinzufügen. Bitte beachten Sie hier die Schritt für Schritt Anleitung in der Onecta App.

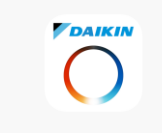

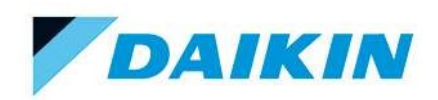

#### Onecta Diagnose Datei erstellen

Um eine Diagnose Datei in der Onecta App zu erstellen, gehen Sie bitte wie folgt vor:

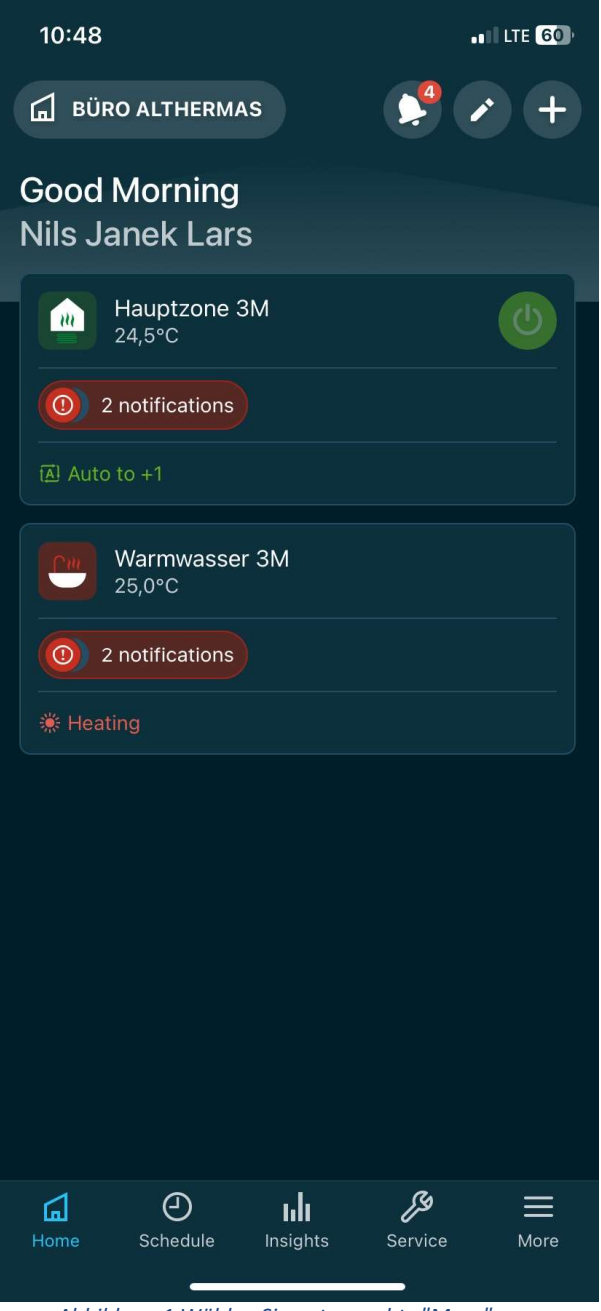

Abbildung 1 Wählen Sie unten rechts "More" aus

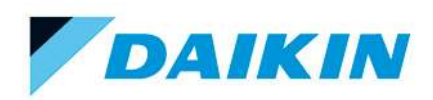

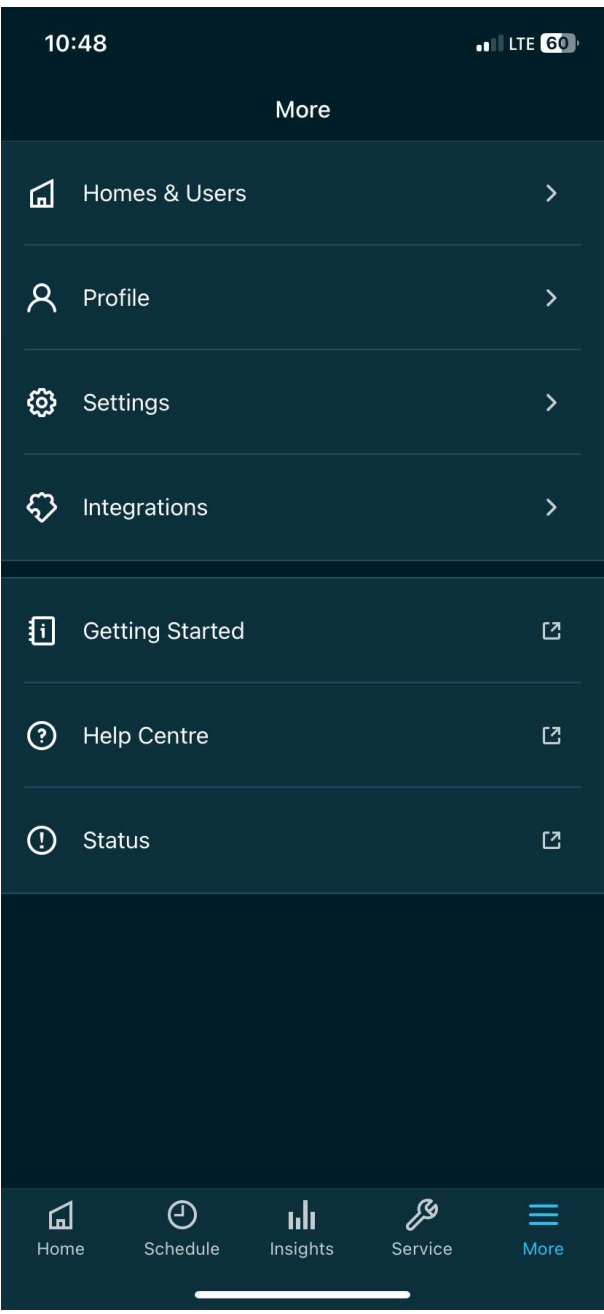

Abbildung 2 Wählen Sie "Settings" aus

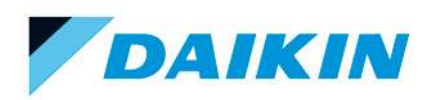

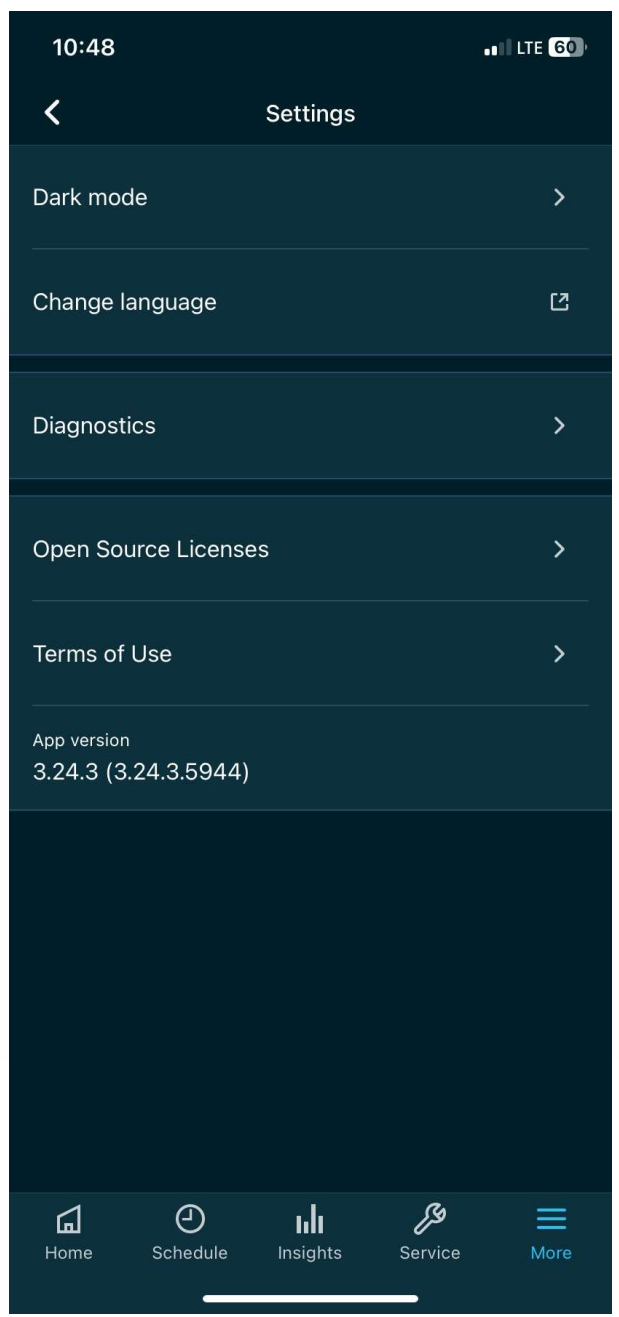

Abbildung 3 Wählen Sie "Diagnose" aus

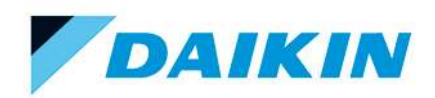

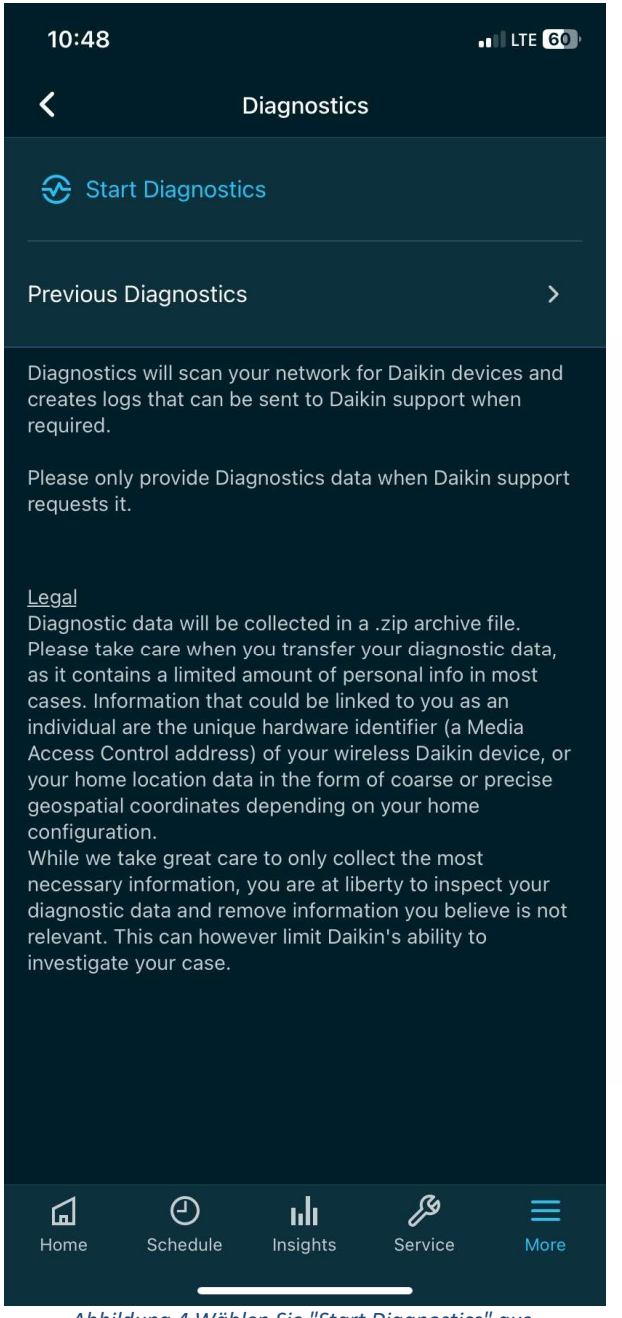

Abbildung 4 Wählen Sie "Start Diagnostics" aus

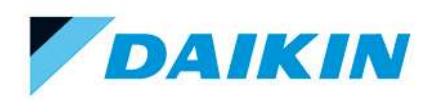

| 10:49                                                                                                    | .1                | LTE 59 |  |  |
|----------------------------------------------------------------------------------------------------|-------------------|--------|--|--|
| ×                                                                                                    | Diagnostics       |        |  |  |
| Diagnostics will scan your network for Daikin devices.<br>Make sure your phone is connected to the same network<br>as the devices. |                   |        |  |  |
| Please leave the app open during the scan. Scan for at<br>least 5 minutes. If you want you can continue in the app.                |                   |        |  |  |
| Devices<br>All devices on t                                                                                                    | he network        | >      |  |  |
| Advanced Setti                                                                                                    | ngs               | >      |  |  |
| Record Screen                                                                                                    |                   |        |  |  |
|                                                                                                    |                   |        |  |  |
|                                                                                                    |                   |        |  |  |
|                                                                                                    |                   |        |  |  |
|                                                                                                    |                   |        |  |  |
|                                                                                                    |                   |        |  |  |
|                                                                                                    | Start Diagnostics |        |  |  |
|                                                                                                    |                   |        |  |  |

Abbildung 5 Wählen Sie "Start Diagnostics" aus

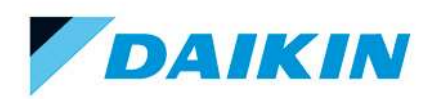

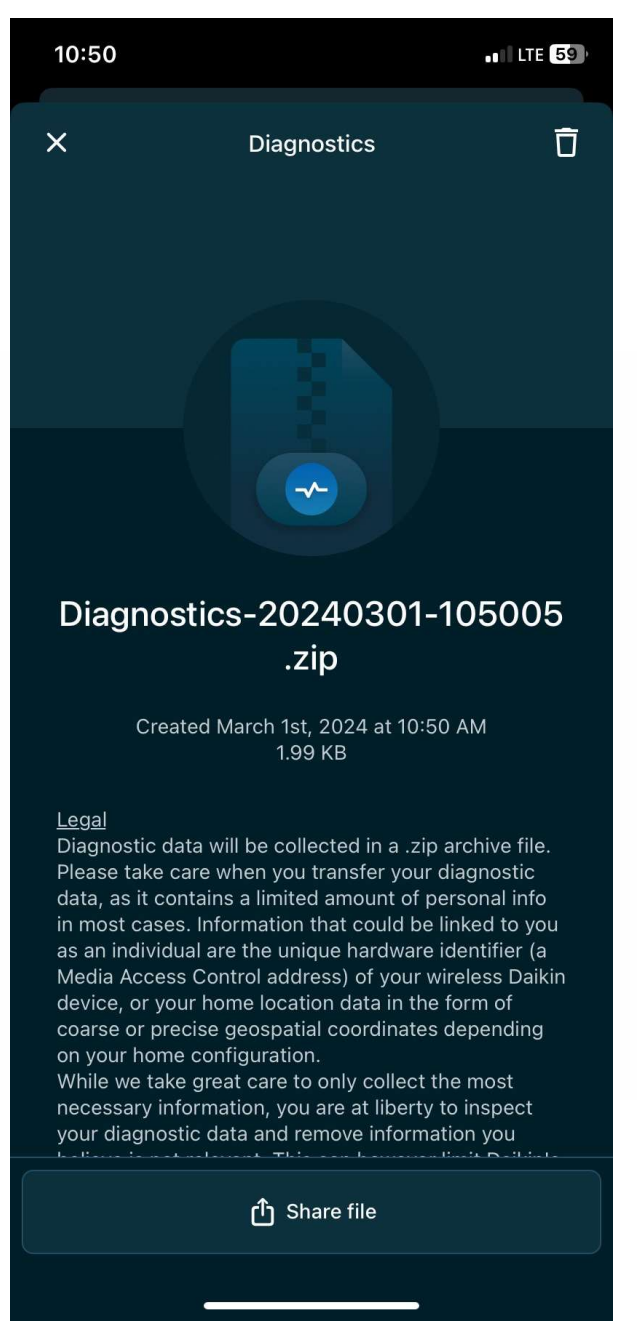

Abbildung 6 Folgende Datei wird bei Beendigung erzeugt